### **\$DATALOGIC**

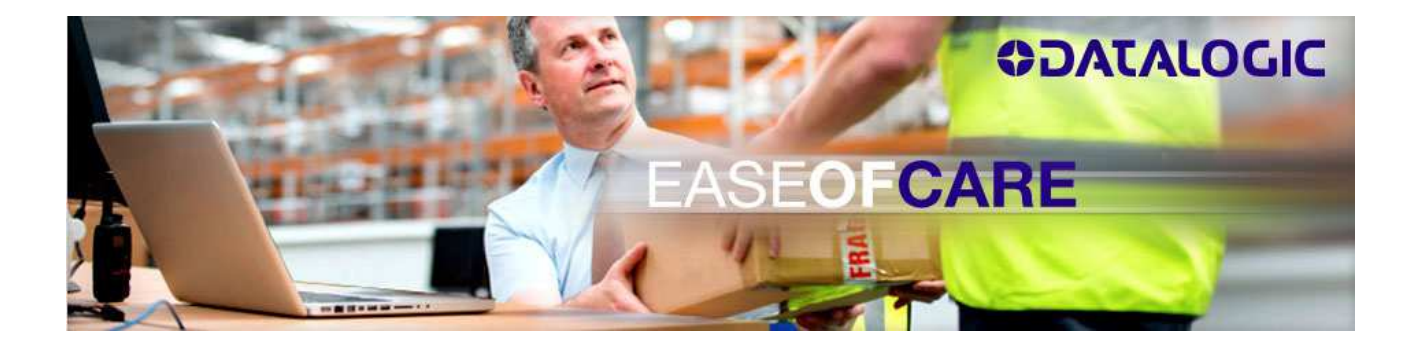

How you get your RMA <u>http://www.datalogic.com</u>

#### INDEX INSTRUCTIONS MANUAL

| HOW TO ACCESS TO THE SERVICE                                                                    |              |
|-------------------------------------------------------------------------------------------------|--------------|
| Access for all users                                                                            | 2            |
| EASEOFCARE ACCESS PAGE<br>Already registered User<br>New User Registration<br>Registration Form | <b>4</b><br> |
| INSERT A REPAIR REQUEST (RMA)                                                                   | 6            |
| Suggestions                                                                                     | 7            |
| Help on line                                                                                    | 7            |
| Step 1 Product Details                                                                          |              |
| Step 2 Return Address                                                                           | 9            |
| Step 3 Confirm RMA                                                                              |              |
| Step 4 Print RMA                                                                                |              |
| HOW TO VIEW THE REPAIR STATUS                                                                   |              |
| Selection Criteria                                                                              |              |
| EASEOFCARE'S RULES                                                                              |              |
| Datalogic Sensor Product's Rules:                                                               |              |

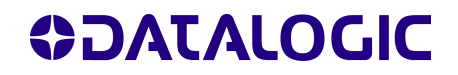

### HOW TO ACCESS TO THE SERVICE

+ Don't block the Pop-UP System: EASEOFCARE work with this system.

#### Access for all users

- + Launch your browser and navigate to the URL <a href="http://www.datalogic.com">http://www.datalogic.com</a>
- + If you aren't sure about the device's family, you should find it using the useful list

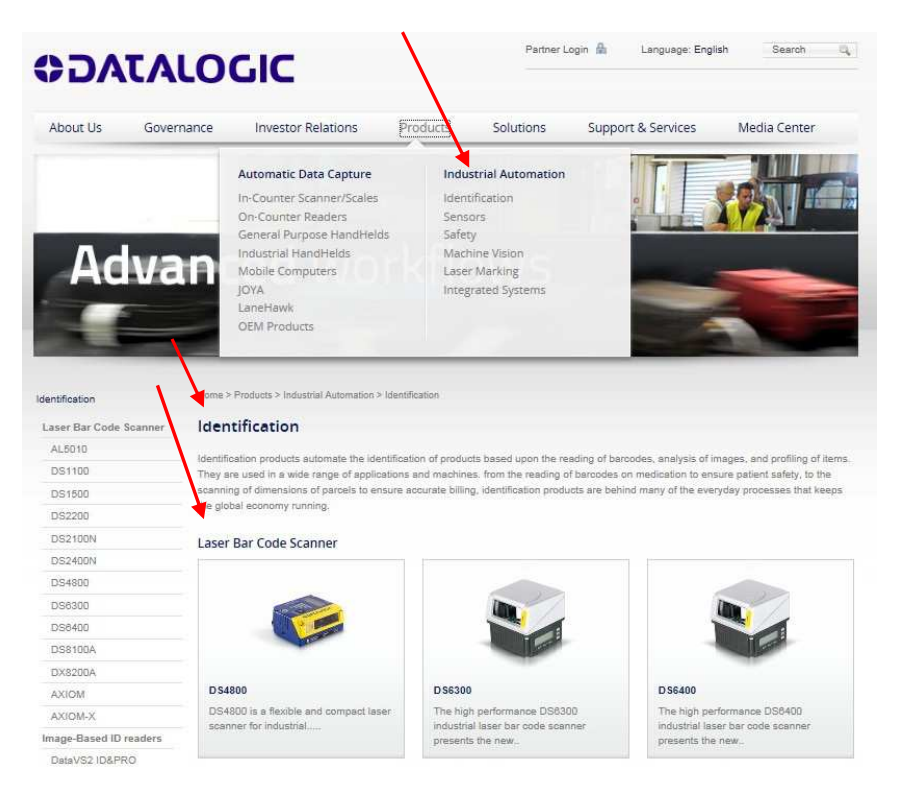

From the homepage follow the following path:
 SUPPORT & SERVICE → ON LINE RMA

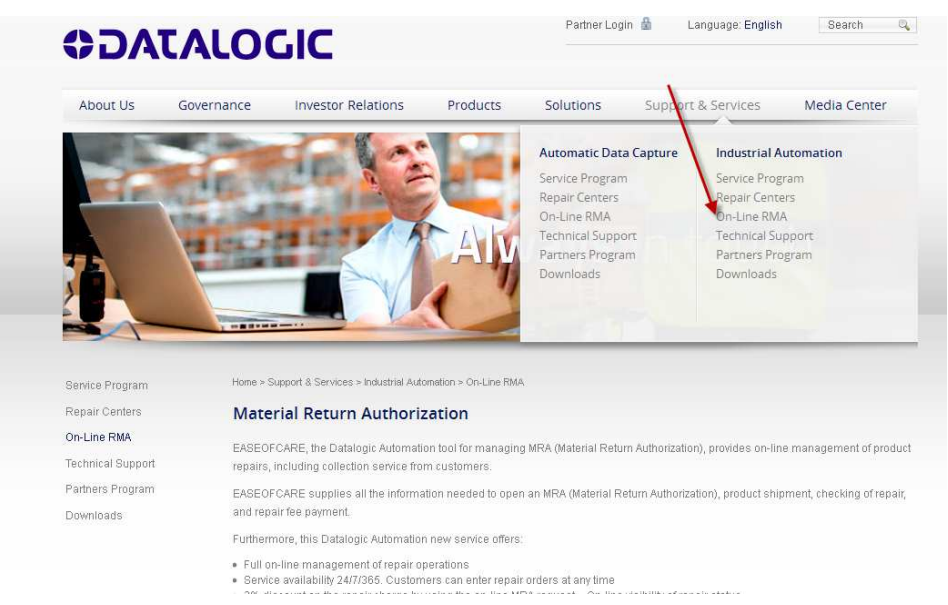

+ At the end of the quick introduction, choose the **Product family** and **Geographical area**, then press the *Submit* button

|                                  | Hama N Sussant & Sassiana N Industrial Automation N On Line DMA                                                                                                    |
|----------------------------------|----------------------------------------------------------------------------------------------------|
| Service Program                  | Nome × Support a Services × moustral Automation × On-Line NinA                                                                                                    |
| Repair Centers                   | Material Return Authorization                                                                                                    |
| On-Line RMA<br>Technical Support | EASEOFCARE, the Datalogic Automation tool for managing MRA (Material Return Authorization), provides on-line management of product<br>repairs, including collection service from customers.                                                                                                    |
| Partners Program                 | EASEOFCARE supplies all the information needed to open an MRA (Material Return Authorization), product shipment, checking of repair, and                                                                                                    |
| Downloads                        | repair fee payment.                                                                                                    |
| Download<br>EASEOF               | Automation new service offers.     Automation new service offers.     Automation new service offers at any time     to on the repair charge by using the on-line MRA request – On-line visibility of repair status     Guality of repairs due to inside the factory execution (with the best technical personnel and tools available for troubleshooting,     air and testing)     Automation for Datalogic Automation Cus     Automation Cus     Automation new service offers     Automation new service offers     Automation new se |
|                                  | Please select the product family and the geographic into verify if your product is covered by Easeofcare service and then request a MRA.<br>If the product is not actually covered in the Easeofcare service, you can red for you already have an accuration our Extranet, please log in this website in <b>EASEOFCARE Service</b><br>Product Family<br>Geographical area<br>Search                                                                                                    |

+ If the device is covered by EASEOFCARE service, a signal window shows to follow the login to EASEOFCARE directly. Use the apposite banner or link.

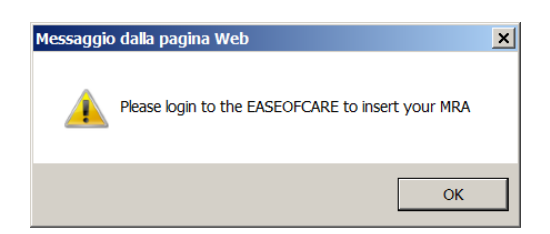

 If the device is not actually covered by EASEOFCARE service, the system proposes the right e-mail address to send the RMA request

### EASEOFCARE ACCESS PAGE

#### Already registered User

 If you are already registered, please insert your Username and Password to access to the EASEOFCARE service.
 In this page you should recover your forgotten password

#### **New User Registration**

+ If you are a new User, it is necessary to register yourself before you continue. Click on appropriate link.

| ODATALOGIC           | EASEOFCARE                                                                                                    |
|----------------------|----------------------------------------------------------------------------------------------------|
|                      | Login<br>Username *<br>Password *<br>Login<br>Not yet registered? Click here<br>Forgot password? Click here for password recovery |
| Password<br>Recovery |                                                                                                    |

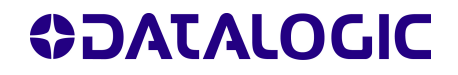

#### **Registration Form**

 In the Registration form fill in the fields as indicated in the figure. Some fields are mandatory (\*)

| EASEOFCARE - Microsoft Internet Explorer                                                                                                    |                                                                                                    |                                                                   |                                                                                                    | _ []                                                              |
|----------------------------------------------------------------------------------------------------|----------------------------------------------------------------------------------------------------|-------------------------------------------------------------------|----------------------------------------------------------------------------------------------------|-------------------------------------------------------------------|
| File Modifica Visualizza Preferiti Strumenti                                                                                                    | ?                                                                                                    |                                                                   |                                                                                                    | 2                                                                 |
| 🛛 🔇 Indietro 🔸 🕥 🚽 📧 😰 🏠 🔎 Cerca 💡                                                                                                    | 🏷 Preferiti 🛛 🕙 🖉 🔫                                                                                                    | - 11                                                              | - 🛄 🖏 🚽                                                                                                |                                                                   |
| Indirizzo 🛃 http://172.16.0.9:8080/easeofcare/regi                                                                                                    | stration.do?method=i 🗾                                                                                                    | Collegan                                                          | nenti 👩 DHL-Intras                                                                                     | • » 🛛 📆 🗕                                                         |
| ODATALOGIC.                                                                                                    |                                                                                                    | 1                                                                 | EASEOF                                                                                                 | CARE                                                              |
| First Name* Last Name* Job Title Company* Address* City* ZIP/Postal Code* Country* - Select- Region* - Select- Telephone* FAX Email*                                                                                                    | Please enter only numerio<br>do not enter other charact<br>spaces.                                                                                        | characters,<br>is like dots                                       | , lines, dashes or leav                                                                                | e blank                                                           |
| VAT Code<br>Mandatory only for EU<br>do not enter the Countr<br><b>Type of Product</b><br>C Identification<br>C Sensors<br>User Name*                                                                                                    | Customens<br>y code prefix, dots, lines, d<br>*                                                                                                    | ashes or le.                                                      | ave blankspaces.                                                                                       |                                                                   |
| Password*                                                                                                    |                                                                                                    |                                                                   |                                                                                                    |                                                                   |
| Confirm Password*                                                                                                    |                                                                                                    |                                                                   |                                                                                                    |                                                                   |
| Put here the Code                                                                                                    | W                                                                                                    |                                                                   |                                                                                                    |                                                                   |
| Under the terms of Italian Statute n <sup>e</sup> . 196 of 30/6/200<br>Automation does not collect any unique information a<br>and knowingly provide such information. By providing<br>used to identify you as a unique user, and the infor<br>spe | 3, which protects the privac<br>bout you (such as your prop<br>personal details you are or<br>nation will not be shared w<br>cifically requested us to do | y of person<br>perty, e-mai<br>onsenting to<br>ith any oth<br>so. | al data, please be inf<br>l address etc), except<br>o its use. Such person<br>er entity or organisatio | ormed that Da<br>when you spe<br>al information<br>on, unless you |
| Confirm                                                                                                    | Registration Cancel                                                                                                    |                                                                   |                                                                                                    |                                                                   |
|                                                                                                    |                                                                                                    |                                                                   |                                                                                                    |                                                                   |
| <b>▲</b>                                                                                                    |                                                                                                    |                                                                   | Law en                                                                                                 |                                                                   |
| C Operazione completata                                                                                                    | K K K                                                                                                    | de la                                                             | Internet                                                                                               |                                                                   |

- + It's very important to insert your VAT CODE
- + Choose your Username and Password.
- Accept the conditions positioned at the bottom of the form, a confirmation email will be sent to you containing the registration information. Save this email for the future access to EASEOFCARE service.

### **INSERT A REPAIR REQUEST (RMA)**

In each step, you'll find your Customer Number (ID code) and the name of your Company.

- + Click on Product list to understand the product's class.
- + Choose the product's class: "Identification or Sensor".
- + Click on "CREATE A NEW REPAIR REQUEST" to start the procedure.

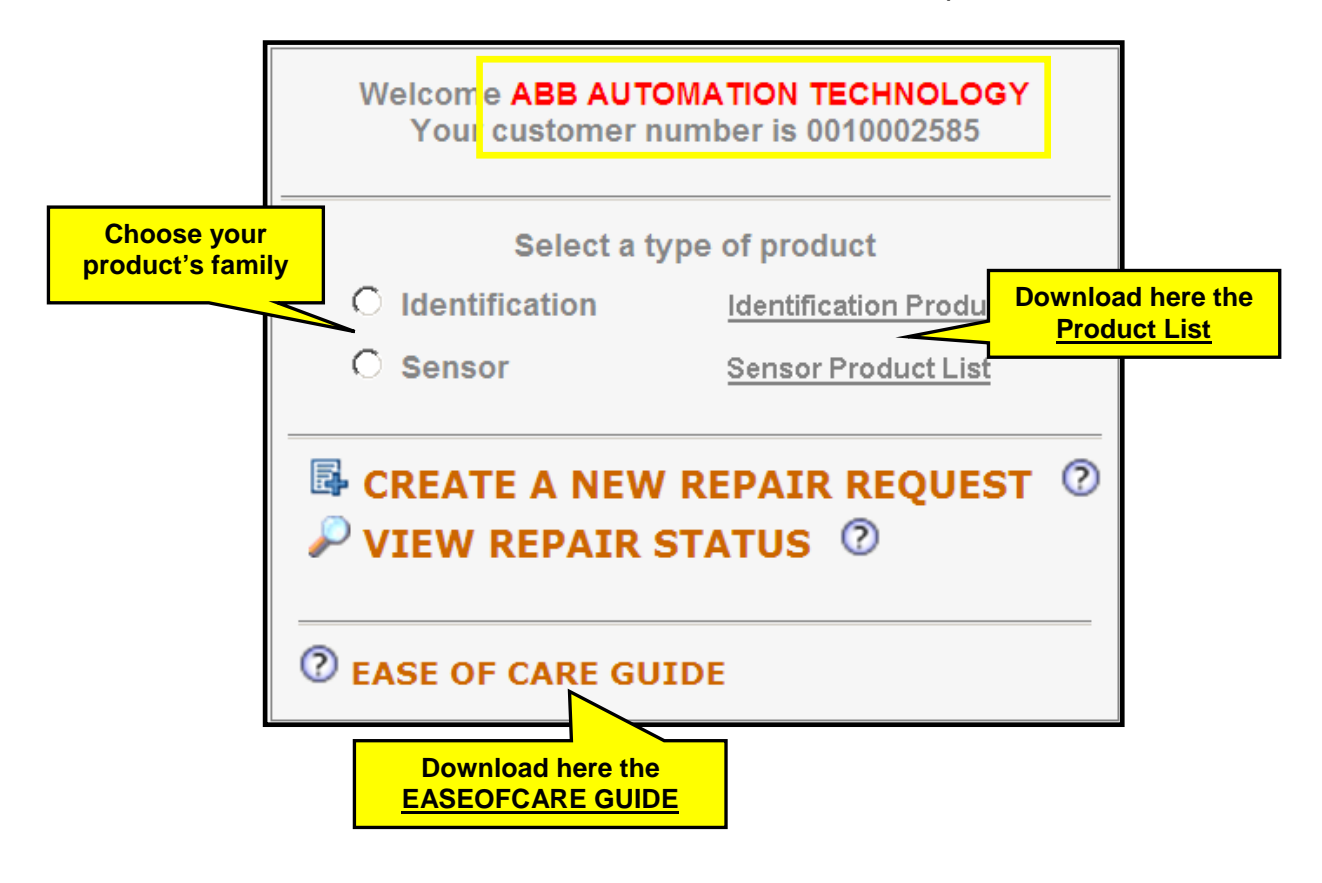

 Download now your EASEOFCARE GUIDE in .PDF. Save and print it. It's a good tool to have a friendly use of EASEOFCARE

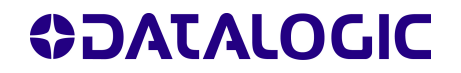

### Suggestions

Before you start, check if you have all the necessary data to fill in the form: Serial Number, Part Number, Product description and defect type.

#### Help on line

- + Click on """ to find more information about the fields.
- + In addition, the instruction on the current stage is available on the progress bar: click on "Help STEPbySTEP".

| EASEOFREPAIR - Windows Internet Explorer                                 |                                                                                     |                                                           |                                                                            |
|--------------------------------------------------------------------------|-------------------------------------------------------------------------------------|-----------------------------------------------------------|----------------------------------------------------------------------------|
| S I https://extranet.datalogic.com/easeofcare/problem.do?method          | =init&contr=none&spart=10                                                           | 💌 🔒 🚱 🍫 🗙 🚼 Google                                        | P -                                                                        |
| Ele Modifica Visualizza Preferiti Strumenti ?<br>× Google                | icerca • 🖟 🍘 • 👘 • 🔗 Condividi • 🚳 • 🗆 •                                            | 📮 Sidewiki 🔹 🏘 Controllo 🔹 🗿 Traduci 🔹 🍽                  | 🖏 🔹 🔵 zwa2k7 🔹                                                             |
| Preferiti Recorporation datalogic Registrazione ease of Help STEPbySTEP  | FC 🙋 EASEOFCARE 🔵 Material Return Authorizat                                        | ion 🛋 Test_EASEOFCARE_<br>🐴 + 🔝 - 🖻 👼 - Pagina - Sigurezz | a + Strumenti + 🔞 + 🏾 »                                                    |
| X TUS                                                                    | Welcome 00                                                                          | 010002585 ABB AUTOMATION TECHNOLOGY                       | Logout                                                                     |
| Step 1: Product Details >> Step 2: Return Address >> Step 3: Con         | firm MRA                                                                            |                                                           |                                                                            |
| Serial Number  Help Online                                               | OR Part Find Product<br>Help Online                                                 | Datalogic Autom<br>40050 Monte                            | Repair Center<br>tation MS.PIETRO<br>Via Lavino 265<br>San Pietro (BO), IT |
| Read here the repairable product list Defective product returning policy | Download the <u>Product</u><br>to understand better to<br><u>Product 's Profile</u> | List<br>the                                               |                                                                            |
|                                                                          |                                                                                     | Internet                                                  | • • • 120% • //                                                            |

+ Download and save the Product List: search your product's Profile and follow the advise procedure to request the *RMA Number* for your repair.

#### **Step 1 Product Details**

You have 3 options to search and to find your product:

- + Insert the **Serial Number**: if it's correct, the information related to the product and the warranty status will be displayed. When you see a window on the screen, you must choose the correct description of your device.
- + The **Part Number**: if it's correct, the information related to the product will be displayed, but there will not be any information on the warranty period. When you see a window on the screen, you must choose the correct description of your device.
- + The **Product Description**: push on *Find Product*. A Pop-UP window will open and you can insert the Model's initials. A list of products will appear to you and you can choose your specific device by description.

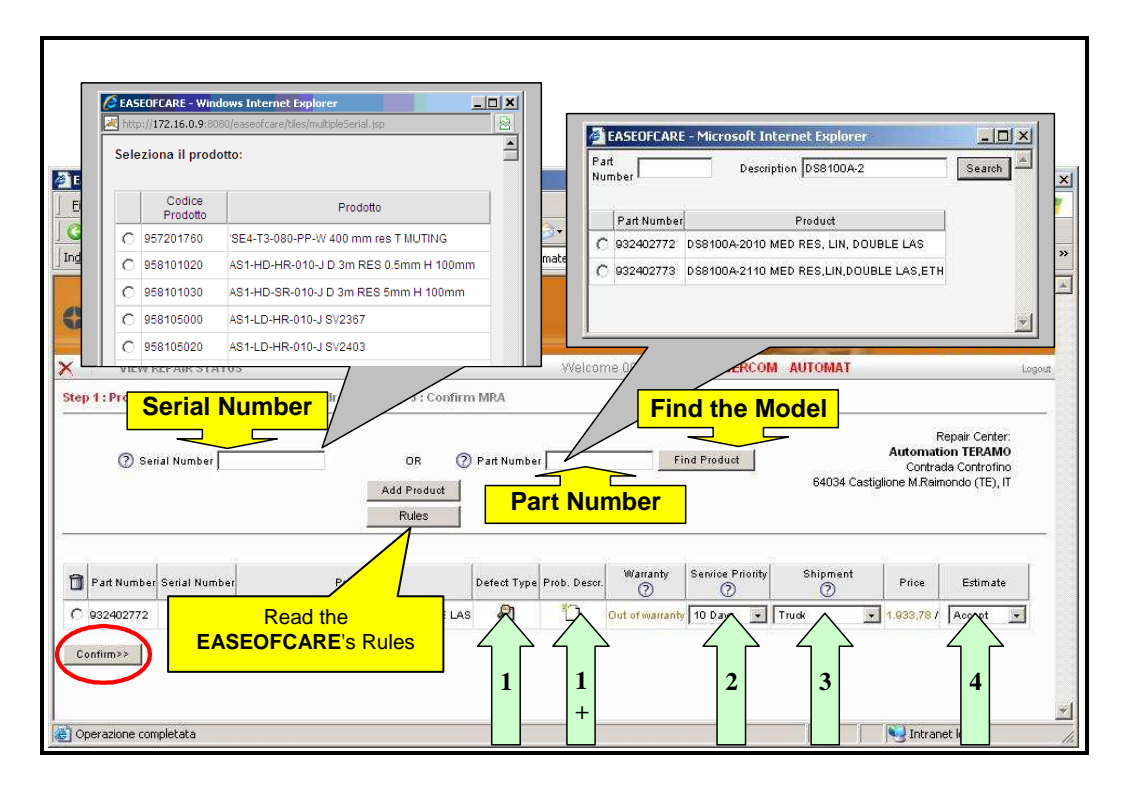

- + Fill in and select the fields related to:
  - 1) The Defect Type (choose from drop down menu)
  - 1+) A note field is available to insert the defect description or additional information
  - 2) Urgent repairs request (with surcharge where it is applicable)
  - 3) Choose a shipment (where it is possible)
  - 4) Accept the repair cost or request an estimate
- + It is possible to insert more than one product per request (maximum 5).
- + Please check the consistency of the inserted data before you go on.
- + Press the button to continue >> "Confirm".

#### **Step 2 Return Address**

- + Please insert the return address for product shipping. As default it contains the Address inserted during the User Registration.
- + It is possible to ship the product to a different address. In this case fill in the fields. The one marked with \* are mandatory.
- + A note field is available to insert information related to the shipment.

| EASEOFREPAIR - Microsoft Internet Explorer                                                                                                    |                                                                                                    |
|----------------------------------------------------------------------------------------------------|----------------------------------------------------------------------------------------------------|
| Elle Modifica Visualizza Preferiti Strumenti 2                                                                                                    |                                                                                                    |
| 🔇 Indietro 🔹 🕤 🔹 😰 🐔 🔎 Cerca 🔮 Preferiti 💣 Multimedia                                                                                                    |                                                                                                    |
| Indirizzo                                                                                                    | - Collegamenti 👼 EASI »                                                                                                    |
| ODATALOGIC.                                                                                                    |                                                                                                    |
| VIEW REPAIR STATUS     View REPAIR STATUS     View Repairs Status     View Repairs Status     View Repairs Status     View Repairs Status     View Repairs     View Repairs | Create new destinction? © Yes C No<br>Company <sup>*</sup><br>Street Address <sup>*</sup>                                                                                                    |
| Invoice Address and Default Destination:<br>Company POWERCOM AUTOMAT<br>Street Address Taman Bukit Emas, PE<br>Country / Postal Code ( Province Mc / 47301 /<br>Create new destination? C Yes © No                                                                                                    | City* Country* / Postal Code* / Province* Select  / / / Contact Person* Telephone* Email                                                                                                    |
| Payment Term 30 DAYS INVOICE DATE                                                                                                    |                                                                                                    |
| Shinning Conditions                                                                                                    |                                                                                                    |
| Product(s) being repaired may have electronic boards optical parts, mechanic<br>shocks or falls.<br>To protect the product integrity during transportation, please take care to:<br>use the original product packaging (if available) OR<br>use the original packaging of the repaired product<br>If the original packaging is not available, please package every part separately<br>protective material.<br>Products packaged separately, can be put together in a bigger package in whi<br>If the product(s) are damaged during transportation due to inadequate packag<br>to increase the remain mine<br><u>Confirm&gt;&gt;</u>                                                                                                    | al precis on and can be sericusly damaged if subjected to mechanical<br>y, between the product and packaging there should be 2 cm of plastic<br>ich protective material should be used to separate/block the products.<br>ing, Catalogic Automation reserves the right, informing the end user, |
| Operazione completata                                                                                                    | Titranet locale                                                                                                    |

#### + button to continue>> Press "Confirm"

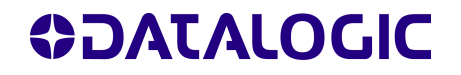

#### Step 3 Confirm RMA

- + Before sending your request, please verify the correctness of the inserted data.
- You can not make changes but it is possible to make corrections by clicking on the Back button C
- + Please press  $\times$  if you want to Exit without saving the request.

| EASEOFREPAIR - N                 | 1icrosoft Internet Explorer              |                                 |                 |                    |                     |          |                            | j.         | - 10 |
|----------------------------------|------------------------------------------|---------------------------------|-----------------|--------------------|---------------------|----------|----------------------------|------------|------|
| Eile Modifica ⊻is                | ualizza Preferiti Strumenti <u>?</u>     |                                 |                 |                    |                     |          |                            |            |      |
| 🔇 Indietro 🔹 🕥                   | 🔸 💽 👩 🏠 🔎 Cerca 🛛 👷 P                    | Preferiti 😽 Multimedia 🍕        | 3 8.            | S 🛛 💭              |                     |          |                            |            |      |
| Indirizzo                        |                                          |                                 |                 |                    |                     | <u> </u> | Collegamenti 🙋 I           | EASEOFCARE | E -  |
| INTAGO                           | .OGIC.                                   |                                 |                 |                    |                     |          | EASE                       | DFCA       | RE   |
| 🔉 🗙 🕴 View                       | REPAIR STATUS                            | Wel                             | come 000        | 0000100 <b>PO</b>  | WERCOM              | AUTOMAT  |                            |            | Logo |
| Country / Postal Code /<br>Notes | Province MY / 4/301                      | ×                               |                 |                    |                     |          |                            |            |      |
| Part Serial<br>Number Numbe      | r Product                                | Defect Type                     | Prob.<br>Descr. | Warranty           | Service<br>Priority | Shipment | Price (Min / Med /<br>Max) | Estimate   |      |
| 932402772                        | DS8100A-2010 MED RES, LIN,<br>DOUBLE LAS | Occasional problem<br>(Common). |                 | Out of<br>warranty | 10 Days.            | Truck    | 1.933,78 /                 | Accept     | -    |
| Read Terms & Conditio            | ns                                       |                                 |                 |                    |                     |          |                            |            |      |

- + Read and accept the agreement and the Warranty's conditions.
- + To complete the request >> Press "Confirm and Print RMA".
- + The printed preview of RMA form will be displayed.

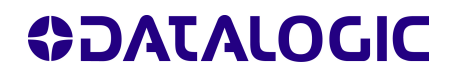

#### **Step 4 Print RMA**

- + The RMA form must be printed, signed for acceptance and inserted in the package with the products to be repaired.
- + Write on Delivery Note / Proforma Invoice the RMA number.
- + With the RMA number you can trace and check the Repairs status.

| DLA DESTINATION<br>Datalogic Automation<br>Via Lavino 205<br>40050 Monte San Pietro                                             | ADDRESS:<br>1 s.r.l.<br>(BO), IT                                           | RETU                                          | IRN OF MATERIAL /<br>email: customerc<br>Te                                                                 | AUTHORIZA?<br>are.automation.eu @<br>el: +39 051 6765626               | TION (RMA) FC<br><sup>datalogic.com</sup> |                                                       | ALO<br>ogic Automation s.r.I.<br>Via Lavino, 265<br>onte San Pietro, BO, |                                         |
|----------------------------------------------------------------------------------------------------|----------------------------------------------------------------------------|-----------------------------------------------|----------------------------------------------------------------------------------------------------|------------------------------------------------------------------------|-------------------------------------------|-------------------------------------------------------|--------------------------------------------------------------------------|-----------------------------------------|
|                                                                                                    |                                                                            |                                               | INVOICE ADDRESS (Bill to P                                                                                  | Party)                                                                 |                                           | RMA No.                                               | 0004000                                                                  | 51591                                   |
| Compary on B AUTOR                                                                                                    | MATION TECH                                                                | NOLOGY                                        |                                                                                                    | SAF                                                                    | P Code 0010002585                         |                                                       | l.                                                                       |                                         |
| Com 2                                                                                                    | RAS 72100 0                                                                |                                               |                                                                                                    |                                                                        |                                           | Date:                                                 | 01-                                                                      | 2010                                    |
|                                                                                                    |                                                                            |                                               | <b>RETURN ADDRESS (Ship to </b>                                                                             | party)                                                                 |                                           |                                                       | /                                                                        | <u>۱</u>                                |
|                                                                                                    |                                                                            |                                               |                                                                                                    |                                                                        |                                           | RMA will be cancelled if d                            | erices 229 2001 2                                                        | ithin 30 days                           |
|                                                                                                    | IMP                                                                        | ORTANT                                        | : This document has to t                                                                                    | be included into                                                       | the parcel with a c                       | copy of your proforma invo                            | xice.                                                                    |                                         |
| Notification N.                                                                                                    | Part N.                                                                    | Serial N.                                     | Product Description                                                                                         | Warranty & Contract                                                    | Fault                                     | Fault Description                                     | Service Priority                                                         | Return Shipment                         |
| 000010052906                                                                                                    | G6211110                                                                   | 113503                                        | SILEWS-T2 SAFETY CONTROLLER                                                                                 | 8188 / Volday to 27.67.2016                                            | Does not but on                           | Non furzione, non el ectende nulle                    | 15 Days.                                                                 | Ground                                  |
| 000010052967                                                                                                    | 957209050                                                                  | 0922015                                       | 858-14-090-97-5 TR4-14-090-97-5 TR EL                                                                       | Expired                                                                | Edental mechanical pet(x)<br>demage       | Velia rolta                                           | 15 Days.                                                                 | Ground                                  |
| Notes:<br>Repair General Terms<br>() MRA reparks to sturk per-                                                                  | C<br>e parte, consumedien<br>y lactronical check, see                      | e (stach ee but not it                        | miled to cables, batteries, writeries and access                                                            | ofes) will not be accepted. Thes                                       | ie parts, if delivered, will be           | Shipment from                                         | Customer to Datalogic A                                                  | Sutomation                              |
| <ol> <li>Shipment of goods are not all</li> <li>Original MRA form signed any</li> <li>Detalogic Automation in its ar</li> </ol> | d accepted by the Cr<br>ole judgement, may                                 | allother must be de<br>declars a device no    | UA. All goods received works renowform and rea<br>elivered with the goods to be repained.<br>If repainable. | and number will be recorded to                                         | the sender not repaired.                  | Tailer: Customer<br>Linker Wirtschy / Cut of Werterts | DHL ACCOUNT<br>TIEASXON                                                  |                                         |
| 5) Detalogic Automation apply 6<br>Agreement                                                                                    | months warranty fro                                                        | In the repelo                                 | in the repaired parts. This warrantly is subject to t                                                       | the same Terms & Conditions of                                         | I the factory and the Service             | Foreign Coultoner<br>Under Weinnety                   | DHL TRUCK DC                                                             | Ped by the Customer                     |
| 6) Do not send consumables (su<br>7) DLA regist return units with ds<br>8) Product must be shipped in th                        | sth as, but not imited<br>riteuit configuration w<br>as original or compar | i to, cables,<br>ritrout any n<br>able packag | ver, brochet, general eccessories, manuels, etc.)<br>Ve suggest our Customers to keep backup of the         | , DLA will not guarantee that not<br>a specific configuration to avoid | ban.<br>data loas                         | Screep: (Lastoner<br>Out of Wernerby                  | DHL THUCK DE<br>BHETHUT                                                  | D-4, EXPRESS BY<br>AREESIGNT<br>BESCHOL |
|                                                                                                    |                                                                            | - <mark>4</mark>                              | 7                                                                                                    |                                                                        | - <del>\</del>                            |                                                       | $- \checkmark$                                                           |                                         |

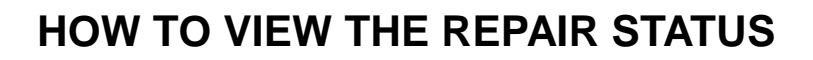

- + After an RMA has been assigned it is possible to check the Repair status of the shipped product(s)
- + Press on the VIEW REPAIR STATUS to start

| Welcome ABB AUTOMATION TECHNOLOGY<br>Your customer number is 0010002585 |                                |  |  |  |
|-------------------------------------------------------------------------|--------------------------------|--|--|--|
| Select a t                                                              | ype of product                 |  |  |  |
| O Identification                                                        | Identification Product List    |  |  |  |
| O Sensor                                                                | Sensor Product List            |  |  |  |
| CREATE A NEW                                                            | V REPAIR REQUEST ⑦<br>STATUS ⑦ |  |  |  |

**OJATALOGIC** 

### **Selection Criteria**

- + The list of the products shipped but not yet received by the repair centre is immediately available.
- + With the find window you can address your search to the product you are looking for.
- + You can also insert the specific parameters (RMA or Serial Number)
- After Datalogic Automation Repair Center receives the product(s), you can check the Repairs status in the real time.

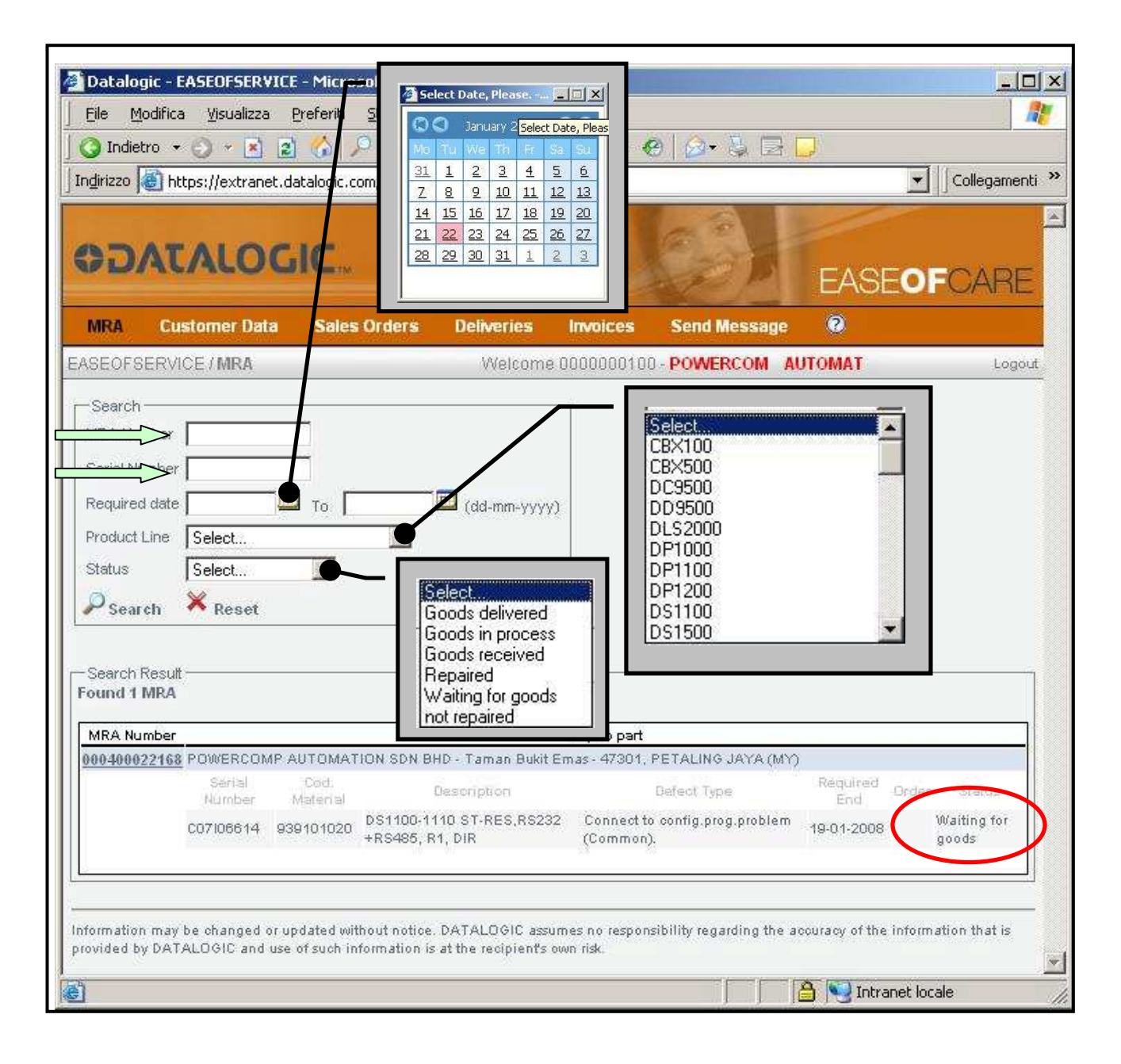

## 

### EASEOFCARE's RULES

- EASEOFCARE is system based on the correct data that the applicant put in the online application form (RMA). EASEOFCARE helps the applicant to have same information about the device, like:
  - warranty period;
  - o repair costs;
  - o delivery times.
- EASEOFCARE is also active for the Clients that have overdue payments with DATALOGIC GROUP (Industrial Automation, ADC). Only when all back payment will be paid the Repair process can start.
- + EASEOFCARE work on the applicant 's correct data. When the RMA data will be different from the real device, Datalogic Automation s.r.l. reserve all rights to send back the product (the applicant pay the transport cost) or to change agreed conditions.
- + Fault type. Don't indicate a generic description, if you'll put the specific failure the repair system will be reliable and targeted. We advise you to use it.
- + If your device is under warranty period, but the Repair Service doesn't find any faults, you'll pay a flat cost for the check-up.
- + Every device's part repaired has an extended period warranty (6 months)
- + The flat rate price (RMA) includes: the replacement cost or the repair cost of the damaged device, the connection restore, the optic cleaning and the calibration cost. We don't apply the flat rate price when the device is damaged more than 90% by mechanical or electrical damage, by oxide or by liquid infiltrations. For these reasons the product will be not repair and it will be send back to you.

#### **Datalogic Sensor Product's Rules:**

+ The Safety and Measurement system are composed of a transmitter (TX) and a receiver (RX): they have the same serial number. You must send us together (TX+RX) to the repair system. If you have the pair but with different serial number you can send us the pair only if the model is the same: you'll put, in the application form, only the TX's serial number. The repair system make sure the pair operation; from this moment on the pair is indivisible.

When you have the warranty only for one of devices (or TX or Rx), Datalogic Repair Center will contact you by a written estimate about of flat rate cost.

+ The flat price can change when we receive a Safety or a Measurement system, made by a transmitter (TX) and a receiver (RX), with a different serial number (TX vs RX) and both have mechanical or electronic damages. For these reasons Datalogic Repair Center will contact you to inform about the new flat rate price (it will be at twice the first flat rate price).